VSP AG Borsigstrasse 18 65 205 Wiesbaden

# GIT

Richtlinien und Arbeitsprozess

Datum:May 29, 2013Erstellt von:Patrick-Emil Zörner

## Contents

| List of figures |      |                                           |    |
|-----------------|------|-------------------------------------------|----|
| 1               | Basi | ics                                       | 1  |
|                 | 1.1  | Getting started                           | 1  |
|                 |      | Literature                                | 1  |
|                 |      | Most basic workflow before writing code   | 1  |
|                 | 1.2  | Adding, moving (renaming) and removing    | 5  |
|                 | 1.3  | Branching and committing                  | 5  |
|                 |      | Branch ex post                            | 6  |
|                 | 1.4  | Files in the git repository               | 8  |
|                 | 1.5  | Git log                                   | 8  |
| 2               | Adv  | anced                                     | 9  |
|                 | 2.1  | Restoring a branch from remote            | 9  |
|                 | 2.2  | Merge conflicts                           | 9  |
|                 |      | Mergetool                                 | 11 |
|                 | 2.3  | Finding branches knowing the commit SHA1  | 13 |
|                 | 2.4  | Config file                               | 13 |
|                 | 2.5  | Make non git repository a git repository  | 15 |
|                 | 2.6  | Install a git public repository on debian | 15 |
|                 | 2.7  | Garbage collection                        | 17 |
|                 | 2.8  | Prune                                     | 17 |

## **List of Figures**

| 1 | Diff view with base, ours, theirs and current file | 12 |
|---|----------------------------------------------------|----|
| 2 | Edited the file                                    | 12 |

The aim of this pamphlet is not to be a tutorial but a lookup for common workflows, best practices, guidance, etc. So even copying and pasting a command from here ist not a gurantee that prevents anyone from doing something totally stupid.

### **1 Basics**

#### **1.1 Getting started**

The programme git itself and all the commands have help pages e.g.: git help will show you the general and most commonly used commands. The first one listed is git add. This command like all other commands has its own help called by: git add --help. Alternatively and maybe semantically more meaningful and faster git help add. Choose whatever suites you best.

#### Literature

A formatted and hyperlinked version of the latest git documentation can be viewed at kernel.org. There is also a »gittutorial« at kernel.org and for more in-depth introduction known as the »Git User's Manual« also at kernel.org. For offline as well as online read there is a book called »Pro Git« at progit.org. Another good online read is gitready.com with many examples for beginner, intermediate and advanced git users.

#### Most basic workflow before writing code

First of all ensure the only "*dirty*" files in your typo3 instance whether local or remote are: *.htaccess, db\_script, robots.txt* and *typo3conf/localconf.php*. They are required to be in git because they also might be »point of failure« on the live platform. This is done as shown on line two in listing 1 (section 1.3). The output

should look like listing 2.

Listing 1: Most basic example for getting started

```
# Show the branch (assume current branch is master)
1
2
  # If not see branching how to checkout a branch
  > git branch
3
  # Show the status
4
5
  > git status
  # Hide dirty files
6
7
  > git stash
  # Get the current master from upstream repository origin
8
9
  > git pull --rebase origin master
10
  # Restore the locale configuration
11
  > git stash pop
```

Now in order to be able to pull you need a "clean" working directory. A pretty neat feature in git is the stash (see git help stash) which stashes the changes in a "dirty" working directory away. See the command on line four of listing 1.

In this example the assumption is made that the current local branch is the master branch and it should be updated from a remote repository (e.g.: github.com).

Listing 2: Output for git status

```
# On branch master
1
  # Changed but not updated:
2
      (use "git add <file>..." to update what will be committed)
3
  #
      (use "git checkout -- <file>..." to discard changes in working directory/
4
  #
      )
  #
5
          modified: .htaccess
6
  #
7
  #
          modified: db_script
8
  #
          modified: robots.txt
9
  #
          modified: typo3conf/localconf.php
10
  #
  no changes added to commit (use "git add" and/or "git commit -a")
11
```

**Understanding pull** A simple pull is a fetch followed by a merge. In most cases that is not wanted and the rebase is the preferred method that is why that option is used on line eight of listing 1. It takes the other branch and attempts to put the current branch on top of it (see git help rebase for a more detailed explanation). On a conflict during pull -rebase it can happen that the rebase fails. In that case you "fall out" of the current branch and find yourself in no branch. This means you have a detached head. The origin master tells git to pull from master in the remote repository. Specifying so ensures that git does not attempt to pull from a local branch.

On line ten of listing 1 the local configuration of the server is played back using pop. The command removes the last stashed state from the stash applying it to the current working directory. Basically it is an undo of line four. This can fail with conflicts.

Listing 3: Pulling

```
1 > git pull --rebase origin master
2 > git pull upstream ace_modifications
```

**Understanding push** The push command needs to know to which remote repository and to which branch it should put the new commits. The remote usually is origin but the branch is mostly the current branch you work on.

#### Listing 4: Pushing

```
1 > git push origin master
2 > git push upsteam ace_modifications
```

When nothing else is specified simple ist the new default.

• simple – like upstream, but refuses to push if the upstream branch's name

is different from the local one. This is the safest option and is well-suited for beginners. It will become the default in Git 2.0.

- **nothing** do not push anything.
- matching push all branches having the same name in both ends. This is for those who prepare all the branches into a publishable shape and then push them out with a single command. It is not appropriate for pushing into a repository shared by multiple users, since locally stalled branches will attempt a non-fast forward push if other users updated the branch. This is currently the default, but Git 2.0 will change the default to simple.
- upstream push the current branch to its upstream branch. With this, git
  push will update the same remote ref as the one which is merged by git pull,
  making push and pull symmetrical. See "branch.<name>.merge" for how to
  configure the upstream branch.
- tracking deprecated synonym for upstream.
- current push the current branch to a branch of the same name.

The simple, current and upstream modes are for those who want to push out a single branch after finishing work, even when the other branches are not yet ready to be pushed out. If you are working with other people to push into the same shared repository, you would want to use one of these. To set the default push mode simply use git config:

#### Listing 5: Set push.default

> git config --global push.default simple

It defines the action git push should take if no refspec is given on the command line, no refspec is configured in the remote, and no refspec is implied by any of the options given on the command line.

### 1.2 Adding, moving (renaming) and removing

To add a file to the git use git add FILENAME. The Syntax to recursively add a directory is git add PATH/DIRNAME. When files are in the git repository it is more efficient to also tell git that these files moved (have been renamed) or removed. Use the cached option to remove files from repository but not locally.

| Listing | ; <b>6</b> : | Remo | ving |
|---------|--------------|------|------|
|---------|--------------|------|------|

```
1 > git mv SOURCE DESTINATION
2 > git rm
3 > git rm --cached
```

### 1.3 Branching and committing

It is useful to create a new branch if you work on a new project e.g.: a bugtracker ticket number and/or note identifier within this ticket and you are encouraged to do so. The concept and principle is to »divide and conquer«. It must always be possible to quickly find out which purpose a branch serves and who the owner is. Therefore the branch name should look like this:

nickname\_000\_[\_bugtrackerTicketNumber][\_noteNumber][\_description]. Creating a branch without a second argument will lead to HEAD being the base of the new branch, that is the currently checked out branch.

Listing 7: Branching

1 # Lists all local branches; marks the current working branch with a star

```
2 > git branch
  # Create a new branch called NEWBRANCH
3
  > git branch NEWBRANCH
  # Make NEWBRANCH the current working branch
5
  > git checkout NEWBRANCH
6
  # Switch back to master branch
7
  > git checkout master
8
9
  # Create a new branch called NEWBRANCH and make it the current working /
      branch
10 > git checkout -b NEWBRANCH
11 # Practical examples
12 > git branch werksfarbe_6790_htmlAndStylesheetClosedFunds
13 > git checkout werksfarbe_6790_htmlAndStylesheetClosedFunds
  > git co -b paddy_6789_123456_extension_vsp_ophirum
14
```

#### **Branch ex post**

Work on a different branch than the current but move the commits to the new working branch. For example: Move entire master branch to NEWBRANCH and rebuild the master from origin/master afterwards.

#### Listing 8: Branch ex post

```
1 # The flag -m means move branch master to NEWBRANCH
2 # and do the corresponding reflog (git help reflog)
3 > git branch -m master NEWBRANCH
4 # Get master from remote repository reset the commits
5 > git checkout -b master origin/master
```

A branch should consist of at least a single commit. The rule is: **commit as often as possible!** Each commit must have a specific description of what the changes are which you can not leave empty. Specific means: "Do not point out the obvious!" e.g: »made changes«, »this and that« or »...« are counterproductive because you could write that in all you commit messages regardless of what the commit was. Mentioning that a commit has modifications is pointless. That is what a commit is about namely "Making changes in files". Therefore specify what the changes were about and/or why they were necessary. The more information a commit message has the better.

Listing 9: Commit

| # | Commit a single file called FILE                                                     |
|---|--------------------------------------------------------------------------------------|
| > | git commit $\mbox{-m'A}$ really good summary of what the commit is about. Feel free/ |
|   | to explain what changes are involved and why they where necessary. Name/             |
|   | people that suggested the changes.' FILE                                             |
| # | Commit all files. Use with caution!                                                  |
| # | (NB.: omitting the commit message leads git to open an editor)                       |
| > | git commit -a                                                                        |
|   | # > # # >                                                                            |

To make the review acceptable commit after each step of your work. Having worked on subject A commit before you move on to subject B. Commits must be made at latest after one hour of work on source files. There should not be more than ten modified files in a commit. An unlimited number of new files may be committed though. Avoid forcing the reviewer to scroll unnecessarily when inspecting a commit. Do not mix new files and modified files in one commit if it can be avoided. It is better to make a commit for all new files and explicitly mention the fact that you added files or an extension in the commit message.

**Correct a commit message** NB.: Do not use the amend option after a push. The option is like doing a reset HEAD 1 and git commit. The commit will not be edited but made new. But after a push there is still the old edit. Without the force option there will be no chance of continuing. This especially bad if somebody pulled in the meantime.

#### Listing 10: Correct a commit message

| > git commit --amend -m'your new message'

This option can be also used when you forgot to commit a file in a commit.

#### **1.4** Files in the git repository

The entire typo3conf folder (without the temp\_XYZ.php files and the deprecation\_XYZ.log files) is in the repository including the subfolder ext with all the extensions. Additionally there is a subfolder sql\_tables\_git. This folder contains TemlaVoilà object (TO) and datastructure (DS) additionally the TypoScript table sys\_template.

Parts of the fileadmin folder are also in the repository. Basically all the template files \*.html, \*.css, \*.js, \*.jpg and \*.png are kept here.

### 1.5 Git log

Listing 11: Log for file

1 git log -p FILEADMIN

### 2 Advanced

Listing 12: Get an overview of remote branches

```
1 # Get the remote changes
2 > git fetch
3 # Show all branches
4 > git remote show origin
5 # Show all known branches
6 > git branch -a
```

### 2.1 Restoring a branch from remote

Listing 13: Restoring a branch from remote

> git co origin/master -b master

#### 2.2 Merge conflicts

On merge conflicts listing 14 there are mostly three stages of the files involved: "base" 1, "ours" 2 and "theirs" 3 see listing 15. Files without merge conflict have only one stage stage namely 0. Sometimes there is no "ours" or no "theirs". That happens when the file is not existent in one repository. Base is the common source of ours and theirs. Ours is the version in the remote repository (github). Theirs is the local version we are working on (the developing server).

Listing 14: Merge conflict after pull rebase

<sup>1 #</sup> Not currently on any branch.

```
2 # Unmerged paths:
      (use "git reset HEAD <file>..." to unstage)
  #
3
      (use "git add/rm <file>..." as appropriate to mark resolution)
  #
4
5
  #
         both modified: FILE
6
  #
  # NB: during rebase the HEAD got "detached" (see above output)
8
9
  > git branch
10
  * (no branch)
11
    master
12
  . . .
```

The stages of a file and their content may be displayed as shown in listing 15 from left to right there are: file permissions, the SHA1, the stage and the filename of the file.

#### Listing 15: List file status

| 1 | > git ls-files -s FILE                                        |
|---|---------------------------------------------------------------|
| 2 | 100755 b42be60e564a0f9a948d08b37fec6ec603793d7e 1 FILE        |
| 3 | 100755 2c3b3cac7dc0275c073edaae7cee5dd90c90f210 2 FILE        |
| 4 | 100755 8bf1e221687ce7ec48b180a2f0880239ce34455b 3 FILE        |
| 5 | # View the FILE in the different versions                     |
| 6 | > git show 2c3b3cac7dc0275c073edaae7cee5dd90c90f210 #"ours"   |
| 7 | > git show 8bf1e221687ce7ec48b180a2f0880239ce34455b #"theirs" |

In listing 16/listing 17 we see an example how you can hand merge a file that is stale locally (Home is still present in "their" file) but already has changed in the remote origin (Home has been removed in "our" file).

Listing 16: Example of merge conflict

7 . .

By editing the file by hand as shown in listing 17 the preferred version is restored.

Listing 17: Example of merge conflict resolved

```
...
<a href=""></a>
...
```

Alternatively, because obviously "our" file is needed, that version may be fetched as shown in listing 18.

Listing 18: Example of merge conflict resolved alternative

> git checkout --ours FILE

In another example a merge conflict has happened in on of the following files: .htaccess, db\_script, robots.txt or typo3conf/localconf.php listing 2. In order to keep the version that is running on the developing server and discard remote changes git checkout -theirs FILE is used.

#### Mergetool

After solving the conflicts or as a conflict resolution mergetool is run. Basically when started it needs some resolution tool. The default can be set in the .gitconfig file in the users home directory. In fig. 2.2 a typical resolution Situation is shown.

The fig. 2.2 shows the situation after the local file has been edited. Saving the file and quitting all buffers will tell git the merge was successful.

If ours or theirs was checked out beforehand and the file therefore is not saved in editor vimdiff git asks you to confirm the merge success as shown in listing 19.

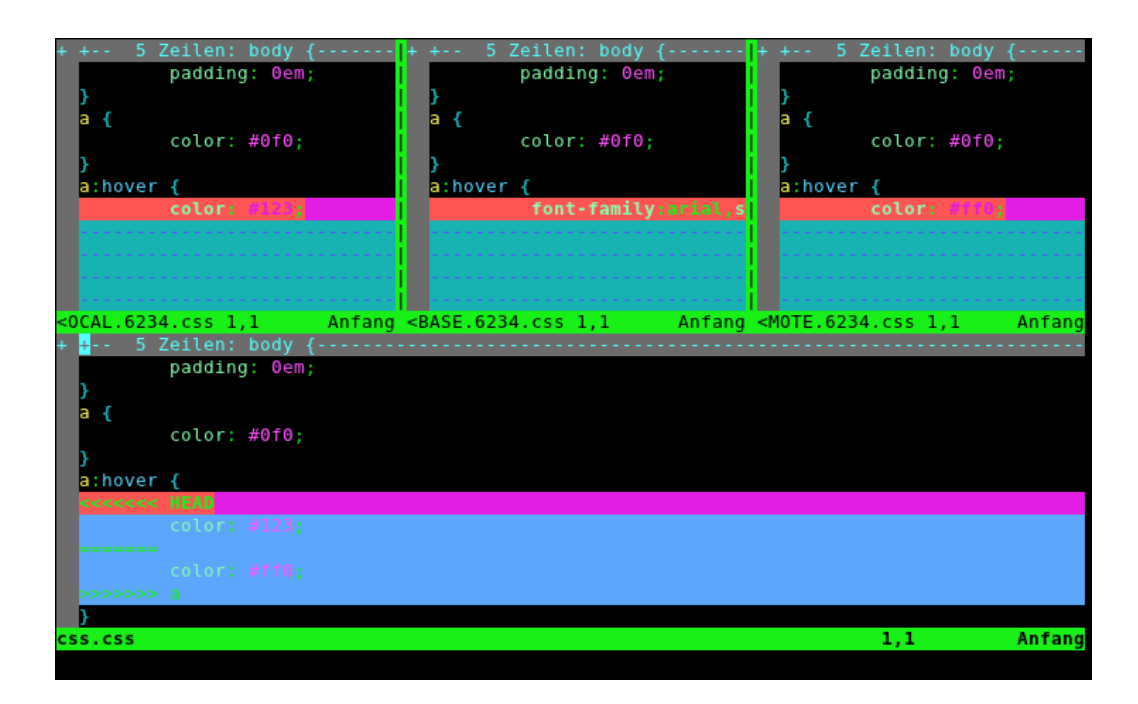

Figure 1: Diff view with base, ours, theirs and current file

| + + 5 Zeilen: body {                  | - + + 5 Zeilen: body {-                                                                                                    | <mark> </mark> + + 5 Zeilen: body                                  | {      |
|---------------------------------------|----------------------------------------------------------------------------------------------------|--------------------------------------------------------------------|--------|
| padding: Oem;                         | padding: 0em;                                                                                                    | padding: Oem                                                       | 1;     |
| }                                     | I }                                                                                                    | }                                                                  |        |
| a {                                   | a {                                                                                                    | <mark> </mark> a {                                                 |        |
| color: #0f0;                          | color: #0f0;                                                                                                    | color: #0f0;                                                       |        |
| }                                     | }                                                                                                    | }                                                                  |        |
| achover {                             | a:nover {                                                                                                    | achover {                                                          |        |
|                                       |                                                                                                    |                                                                    |        |
| , , , , , , , , , , , , , , , , , , , | · · ·                                                                                                    |                                                                    |        |
| ~                                     | ~                                                                                                    | i ~                                                                |        |
| ~                                     | <b>i</b> ~                                                                                                    | i ~                                                                |        |
| <0CAL.6234.css 13,1 Alle              | s <base.6234.css 13,1<="" th=""><th>Alles <mote.6234.css 13,1<="" th=""><th>Alles</th></mote.6234.css></th></base.6234.css> | Alles <mote.6234.css 13,1<="" th=""><th>Alles</th></mote.6234.css> | Alles  |
| + + 5 Zeilen: body {                  |                                                                                                    |                                                                    |        |
| padding: 0em;                         |                                                                                                    |                                                                    |        |
| }                                     |                                                                                                    |                                                                    |        |
| a {                                   |                                                                                                    |                                                                    |        |
| COCOT: #010;                          |                                                                                                    |                                                                    |        |
| a:hover                               |                                                                                                    |                                                                    |        |
| color: #110;                          |                                                                                                    |                                                                    |        |
|                                       |                                                                                                    |                                                                    |        |
|                                       |                                                                                                    |                                                                    |        |
| ~                                     |                                                                                                    |                                                                    |        |
| ~                                     |                                                                                                    |                                                                    |        |
|                                       |                                                                                                    | 12 1                                                               | A11.05 |
| (55.655 [+]                           |                                                                                                    | 13,1                                                               | Arres  |

Figure 2: Edited the file

Listing 19: Closed the editor without saving

```
>git mergetool
2
  Merging:
  css.css
3
  Normal merge conflict for 'css.css':
5
    {local}: modified
6
    {remote}: modified
7
  Hit return to start merge resolution tool (vimdiff):
8
9
  4 Dateien zum Editieren
10
  css.css seems unchanged.
  Was the merge successful? [{\rm y}/n]
11
```

### 2.3 Finding branches knowing the commit SHA1

Listing 20: Finding branches knowing the commit SHA1

```
1 > git branch --contains 864afa58a82c58e4367ac4e2b70b57d667494a8c
2 * master
3 > git branch -r --contains 0fc352ba9abea4d9ec8e
4 origin/werksfarbe_0008632_umbau_der_tabs_auf_first_child
```

### 2.4 Config file

Use the help config command to find out about all the settings.

#### Listing 21: Configuring git

```
1 > git config --global user.name 'Patrick-Emil Zoerner'
2 > git config --global user.email 'zoerner@vsp.ag'
3 > git config --global github.user paddyez
4 > git config --global github.token 0123456789yourf0123456789token
5 # Colors for black background and green as font color
6 > git config --global color.branch.current 'yellow bold'
```

```
7 > git config --global color.branch.remote 'cyan bold'
8 > git config --global color.diff.new 'yellow bold'
9 > git config --global color.diff.old 'red bold'
10 > git config --global color.diff.meta 'cyan bold'
11 > git config --global color.diff.frag 'white bold'
12 > git config --global color.diff.commit 'white bold'
13 > git config --global color.status.added 'yellow bold'
14 > git config --global color.status.changed 'cyan bold'
15 > git config --global color.status.untracked 'red bold'
```

Alternatively and if you know what you are doing you can edit the file .gitconfig.

Listing 22: .gitconfig

```
[user]
1
2
          name = Patrick-Emil Zoerner
           email = zoerner@vsp.ag
3
  [github]
4
           user = paddyez
5
           token = 0123456789yourf0123456789token
6
7
  [merge]
          tool = vimdiff
8
9
  [diff]
           color = auto
10
11
  [alias]
12
           st = status
13
           ci = commit
14
           co = checkout
           br = branch
15
           di = diff --ignore-all-space
16
  [color "branch"]
17
           current = yellow bold
18
19
          remote = cyan bold
20
  [color "diff"]
          new = yellow bold
21
           old = red bold
22
           meta = cyan bold
23
           frag = white bold
24
           commit = white bold
25
```

26 [color "status"] 27 added = yellow bold 28 changed = cyan bold 29 untracked = red bold

### 2.5 Make non git repository a git repository

```
1 git init
2 git remote add origin git://git/vsp.ag
3 git pull --rebase origin master
```

### 2.6 Install a git public repository on debian

Listing 23: Installing

```
> sudo apt-get install git-core gitweb
1
  > sudo mkdir /var/www/git
2
  > [ -d "/var/cache/git" ] || sudo mkdir /var/cache/git
3
  > sudo vim /etc/apache2/sites-available/git
4
  --8<--
5
  <VirtualHost *:80>
6
7
         ServerName
                         git
          DocumentRoot /var/www/git/
8
9
          <Directory /var/www/git>
                  Allow from all
10
                  AllowOverride all
11
                  Order allow, deny
12
                  Options ExecCGI
13
                  <Files gitweb.cgi>
14
                           SetHandler cgi-script
15
16
                   </Files>
          </Directory>
17
18
          DirectoryIndex gitweb.cgi
```

```
19
          SetEnv GITWEB_CONFIG /etc/gitweb.conf
          CustomLog
                           /var/log/apache2/git_access.log combined
21
                           /var/log/apache2/git_error.log
          ErrorLog
22
          RewriteLog
                           /var/log/apache2/git_rewrite.log
23
          RewriteLogLevel 3
24
  </VirtualHost>
25
  -->8--
26
27 > sudo a2ensite git
28 > sudo cp /usr/share/gitweb/* /var/www/git
29 > sudo cp /usr/lib/cgi-bin/gitweb.cgi /var/www/git
30 > cd /var/www/git
31 > ln -s /usr/lib/cgi-bin/gitweb.cgi index.cgi
32 > sudo vim /etc/gitweb.conf
33 --8<---
  # path to git projects (<project>.git)
34
35 $projectroot = "/var/cache/git";
36 # directory to use for temp files
37 $git_temp = "/tmp";
38 # target of the home link on top of all pages
39 #$home_link = $my_uri || "/";
40 # html text to include at home page
41 $home_text = "indextext.html";
42 # file with project list; by default, simply scan the projectroot dir.
43 $projects_list = $projectroot;
44 # stylesheet to use
45 $stylesheet = "gitweb.css";
46 # logo to use
47 $logo = "git-logo.png";
48 # the 'favicon'
  $favicon = "git-favicon.png";
49
50 -->8---
51 > sudo /etc/init.d/apache2 reload
52 > cd /var/cache/git/
53 > mkdir vsp.ag
54 > cd vsp.ag
56 > git --bare init --shared
58 Alternativly
```

```
60 > git init
61 > git config --bool core.bare true
63 > echo "VSP AG & Fondsvermittlung24.de" > .git/description
64 > git commit -a
65 > touch .git/git-daemon-export-ok
66 > git daemon --base-path=/var/cache/git/ --detach --syslog --export-all --/
enable=receive-pack
67 > sv stop git-daemon # To stop the deaemon
68 > sv force-shutdown git-daemon
68 > sv force-shutdown git-daemon
69 > git clone git://git/vsp.ag vsp.ag
70 > git clone ssh://intern.vsp-services.com/var/cache/git/vsp.ag vsp.ag
```

### 2.7 Garbage collection

Listing 24: Garbage collection

```
1 git gc --aggressive
2 git gc --prune=now
```

#### 2.8 Prune